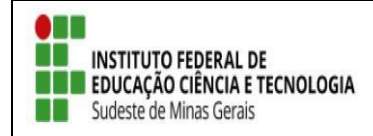

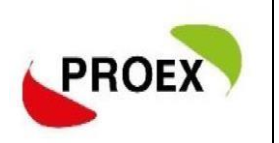

# **INSCREVER-SE EM AÇÃO DE EXTENSÃO**

As inscrições são realizadas através do link: https://sig.ifsudestemg.edu.br/sigaa/public/extensao/loginCursosEventosExtensao.jsf

### 1. INSCRIÇÃO PARA QUEM JÁ POSSIU CADASTRO NO SIGAA – PORTAL PUBLIC

**Atenção:** A senha utilizada aqui **NÃO** é a mesma no SIGAA Acadêmido, este portal é <u>público</u> devendo assim realizar cadastro mesmo sendo servidor ou discente do IF Sudeste MG.

1.1. Para quem já tem cadastro no portal public basta entrar com e-mail e senha.

|            | SIGAA<br>Sistema Integrado de Gestão de Atividades Acadêmicas                                                                                                    |  |
|------------|----------------------------------------------------------------------------------------------------|--|
| Área de Lo | gin para Acesso à Inscrição em Cursos e Eventos de Extensão                                                                                                    |  |
|            | Caro visitante,<br>Para acessar a área de inscritos em cursos e eventos de extensão é necessário realizar o <i>login</i> no sistema.<br>A partir da área de gerenciamento será possível se inscrever nos curso e eventos abertos, bem como<br>acompanhar as suas inscrições já realizadas. |  |
|            | E-mail:                                                                                                    |  |
|            | Senha:<br>Entrar<br>Esqueci minha senha! Ainda não possuo cadastro!                                                                                                    |  |
|            |                                                                                                    |  |

### 1.2. Click em CURSOS E EVENTOS ABERTOS;

| Instituto<br>SIG/<br>Sistema                      | Federal de Educação, Ciência e Tecnologia do Sudeste de Minas Gerais       Juiz de Fora,         Juiz de Fora, <ul> <li>Acessível para pessoas<br/>com deficiência visual</li> <li>Login</li> </ul> | 06 de Agosto de 2020 |
|---------------------------------------------------|----------------------------------------------------------------------------------------------------|----------------------|
| Participante:                                     |                                                                                                    | SAIR                 |
| Cursos e Eventos Abertos<br>Meus Cursos e Eventos | Seja bem-vindo(a) <b>Por esta área interna, é possível se inscrever em cursos e eventos de extensão, consultar as ações já in<br/>emitir certificados, entre outras operações.</b>                  | nscritas,            |
| SIGAA   Instituto F                               | Página Inicial<br>Federal do Sudeste de MG - 3257-4100 l Convrigt © 2006-2020 - IE Sudeste MG - sig09.ifsudestemo.edu.br.sig                                                                        | 09 v3.32.17          |

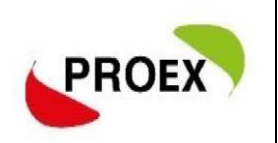

#### 1.3. Será mostrado uma lista das ações de Extensão com inscrições abretas:

1º click em <a>para o formulário de inscrição do curso/evento "geral";</a>

Se não possuí vinculo com nenhuma instituição, escreva "Sem vínculo";

| Instituto Fede                                              | Instituto Federal de Educação, Ciência e Tecnologia do Sudeste de Minas Gerais |                                                   |                              |
|-------------------------------------------------------------|--------------------------------------------------------------------------------|---------------------------------------------------|------------------------------|
| SIGAA<br>Sistema Inte                                       | <b>\</b><br>egrado de Gestão de Atividades Acadêmic                            | Acessível para pessoas     com deficiência visual | Login                        |
| Participante:                                               |                                                                                |                                                   | SAIR                         |
| INSCREVE-SE NO CURSO O                                      | U EVENTO DE EXTENSÃO SELECIONADO                                               |                                                   |                              |
| Caro<br>Abaix                                               | Usuário,<br>o o formulário de inscrição no CURSO I                             |                                                   |                              |
|                                                             | Εορμιμ άρτο σε Ινά                                                             | CRICÃO                                            |                              |
| DADOS DA ATIVIDADE                                          |                                                                                | an an an an an an an an an an an an an a          |                              |
| Coordenador:<br>Vagas Restantes: 100<br>Unidade Proponente: | Essa inscrição exige a confirmação do coord                                    | enador para que seja efetivada                    |                              |
| INSTRUÇÕES                                                  |                                                                                |                                                   |                              |
|                                                             |                                                                                |                                                   |                              |
| Vínculo                                                     |                                                                                |                                                   |                              |
| Instituição: \star                                          |                                                                                |                                                   |                              |
| ARQUIVO                                                     |                                                                                |                                                   |                              |
| Descrição do Arquivo: Arquivo: Es                           | colher arquivo Nenhum arquivo selecionado                                      | Cancelar                                          |                              |
|                                                             | Página Inicial                                                                 |                                                   |                              |
| SIGAA   Instituto Feder                                     | ral do Sudeste de MG - 3257-4100   Copyright © 2006-3                          | 2020 - IF Sudeste MG - sig09.ifsud                | estema.edu.br.sia09 v3.32.17 |

### 2º Após realizado a inscrição volte a tela inicial;

3º Se o curso/evento tiver mini atividades, clique em <sup>e</sup> e veja as mini atividades e se inscreva nas que tiver interesse, uma por vez.

| LISTA DE CURSOS E EVI                                 | entos de Extensi                                                                                                    | ão com Períod                                                              | os de Inscrig                                            | ÃO ABERTOS                                                             |                                              |                                          |                 |           |
|-------------------------------------------------------|----------------------------------------------------------------------------------------------------|----------------------------------------------------------------------------|----------------------------------------------------------|------------------------------------------------------------------------|----------------------------------------------|------------------------------------------|-----------------|-----------|
| Ca<br>Ab<br>Os<br><b>Ob</b><br>inscriçã               | ro Usuário(a),<br>aixo estão listados os<br>cursos e eventos lista<br><b>oservação:</b> Caso o cu<br>o na atividade princip | cursos ou eventos<br>ados em <b>verde</b> são<br>rso ou evento poss<br>al. | de extensão que<br>cursos ou evento<br>ua mini atividade | possuem períodos d<br>s cuja inscrição já fo<br>s, só será possível so | e inscri <u>o</u><br>bi realiza<br>e inscrev | ção abertos.<br>ada.<br>ver nelas após i | realizar        |           |
|                                                       |                                                                                                    | Busca i                                                                    | por Ações de                                             | Extensão                                                               |                                              |                                          |                 |           |
|                                                       | 🗌 Título da Ação:                                                                                                    |                                                                            |                                                          |                                                                        |                                              |                                          |                 |           |
|                                                       | Tipo de<br>Atividade:                                                                                                    | TODOS 🗸                                                                    |                                                          |                                                                        |                                              |                                          |                 |           |
|                                                       | 🗌 Área Temática:                                                                                                    | SELECIONE                                                                  | ~                                                        |                                                                        |                                              |                                          |                 |           |
|                                                       | Coordenador:                                                                                                    |                                                                            |                                                          |                                                                        |                                              |                                          |                 |           |
|                                                       | Período:                                                                                                    |                                                                            | até                                                      |                                                                        |                                              |                                          |                 |           |
|                                                       |                                                                                                    |                                                                            | Filtrar                                                  |                                                                        |                                              |                                          |                 |           |
|                                                       |                                                                                                    | 0                                                                          |                                                          |                                                                        |                                              |                                          |                 |           |
|                                                       | 🎯: Ins<br>🍣: Vis                                                                                                    | crever-se 🕓: Vei<br>ualizar Períodos o                                     | r Detalhes do Cu<br>le Inscrição Abe                     | irso ou Evento de<br>ertos para as Mini /                              | Extens<br>Ativida                            | ão.<br>des                               |                 |           |
|                                                       |                                                                                                    | Insc                                                                       | RIÇÕES ABERT                                             | AS (1)                                                                 |                                              |                                          |                 |           |
| Título                                                |                                                                                                    |                                                                            | Тіро                                                     | Inscrições<br>até                                                      | Total                                        | Va<br>Aprovadas P                        | gas<br>endentes | Restantes |
| <b>Evento Teste</b><br>Coordenação: TAMYRIS MORAES SA | ANTOS DA SILVA                                                                                                    |                                                                            | EVENTO                                                   | 26/07/2023                                                             | 10                                           | 1                                        | 0               | 9 🔍 🔕 🍂   |

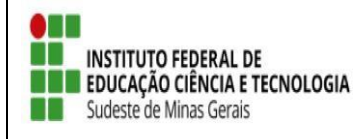

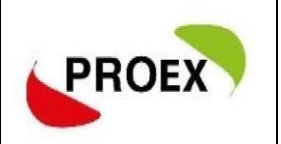

- Pronto! Sua inscrição na ação de extensão foi efetuada;
- Caso o coordenador tenha optado por confirma inscrição dos participantes,você deve aguarda o coordenador da ação confirma sua inscrição na ação de extensão;
- Ao final da ação de extensão o coordenador lançará no sistema sua frequência e liberação do certificado;
- O Participante deve aguarda a liberação do certificado, acompanhando através do seu cadastro clicando em "MEUS CURSOS E EVENTOS";
- Para certificação o participante precisa ter 75% de frequência;

## 2. INSCRIÇÃO PARA QUEM <u>NÃO</u> POSSIU CADASTRO NO SIGAA

2.1 O interessado que ainda não tiver cadastro no **portal public** é só clicar em "Ainda nãopossuo cadastro!".

| Instituto Federal de Educação, Ciência e Tecnologia do Sudeste de Minas Gerais                                                                                                    | Juiz de Fora, 07 de Agosto de 2020 |
|----------------------------------------------------------------------------------------------------|------------------------------------|
| SIGAA<br>Sistema Integrado de Gestão de Atividades Acadêmicas                                                                                                    | in                                 |
| Área de Login para Acesso à Inscrição em Cursos e Eventos de Extensão                                                                                                    |                                    |
| Caro visitante,<br>Para acessar a área de inscritos em cursos e eventos de extensão é necessário realizar o <i>login</i> no sis<br>A partir da área de gerenciamento será possível se inscrever nos curso e eventos abertos, bem com<br>acompanhar as suas inscrições já realizadas. | stema.                             |
| INFORME SEU E-MAIL E SENHA                                                                                                    |                                    |
| E-mail:                                                                                                    |                                    |
| Senna:                                                                                                    |                                    |
| Esqueci minna sennai Ainda nao possuo cadastroj                                                                                                    |                                    |
| << voltar ao menu principal                                                                                                    |                                    |
| SIGAA   Instituto Federal do Sudeste de MG - 3257-4100   Copyright © 2006-2020 - IF Sudeste MG - sig09.ifsudeste                                                                                                    | mg.edu.br.sig09 v3.32.17           |

2.2. Na tela sequinte preencha o formulario de inscrição; Atenção: Campos de preenchimento obrigatório.

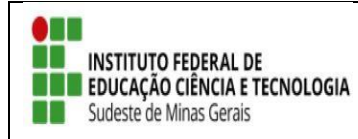

TUTORIAL – SIGAA EXTENSÃO

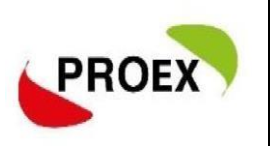

|              |                                                                    | acayao, ciciicia e reciivi                                                | vyla uv suusate t                             |                                                     | Sale de l'olay do de rigosto de l |
|--------------|--------------------------------------------------------------------|---------------------------------------------------------------------------|-----------------------------------------------|-----------------------------------------------------|-----------------------------------|
| SI<br>Sist   | GAA<br>ema Integrado d                                             | e Gestão de Atividades                                                    | Acadêmicas                                    | Acessível para pessoas<br>com deficiência visual    | Login                             |
| dastro nos C | Cursos e Eventos                                                   | de Extensão                                                               |                                               |                                                     |                                   |
|              | Cadastre-se para<br><b>Observação:</b> Pa<br>para o endereço infor | i poder se inscrever em algum<br>ra que o cadastro seja efetivac<br>mado. | dos cursos ou evento<br>Jo é preciso confirmá | os de extensão oferecido<br>-lo por meio de um e-ma | s.<br>ail que será enviado        |
|              |                                                                    | Formul                                                                    | ário de Cadast                                | RO                                                  |                                   |
| DADOS PESSO  | AIS                                                                |                                                                           |                                               |                                                     |                                   |
| Estranc      | peiro:                                                             |                                                                           |                                               |                                                     |                                   |
|              |                                                                    |                                                                           |                                               |                                                     |                                   |
|              |                                                                    |                                                                           |                                               |                                                     |                                   |
| Pas          | saporte:                                                           |                                                                           |                                               |                                                     |                                   |
| Nome Comple  | eto: *                                                             |                                                                           |                                               |                                                     |                                   |
| Data         | a de 🛊 👘 👔                                                         | Ex.:(dd/mm/aaaa)                                                          |                                               |                                                     |                                   |
| Nascimer     | nto:                                                               |                                                                           |                                               |                                                     |                                   |
| Endereço     |                                                                    |                                                                           |                                               |                                                     |                                   |
| c            | EP: *                                                              | (clique na lupa para buscar)                                              | o endereco do CEP ir                          | nformado)                                           |                                   |
| Rua/J        | Δν.: *                                                             | - (enque na lapa para sascar                                              |                                               | Número: *                                           |                                   |
| Pair         |                                                                    |                                                                           |                                               | Numeror *                                           |                                   |
| Carralaa     |                                                                    |                                                                           |                                               |                                                     |                                   |
| Complem      | ento:                                                              |                                                                           |                                               | Must fata 🌢 🗖                                       | la Universita de la               |
|              | UP: * Minas Gerais                                                 | V                                                                         |                                               | Municipio: * Be                                     | IO Horizonte V                    |
| Contato      |                                                                    |                                                                           |                                               |                                                     |                                   |
| Telefone     | Fixo:                                                              | (xx) xxxx-xxxx                                                            |                                               | Celular:                                            | (xx) xxxx-<br>x                   |
| Autenticaçã  | 0                                                                  |                                                                           |                                               |                                                     |                                   |
|              | E-mail: *                                                          |                                                                           |                                               |                                                     |                                   |
| Confirmaçã   | io de E-mail: *                                                    |                                                                           |                                               |                                                     |                                   |
| commaça      | Sephar 2                                                           |                                                                           |                                               |                                                     |                                   |
| 0-0-0        | a de Centre 🌢                                                      |                                                                           |                                               |                                                     |                                   |
| Confirmaça   | io de Senná: *                                                     |                                                                           |                                               |                                                     |                                   |
|              |                                                                    |                                                                           |                                               |                                                     |                                   |
|              |                                                                    |                                                                           | Cadastrar                                     |                                                     |                                   |

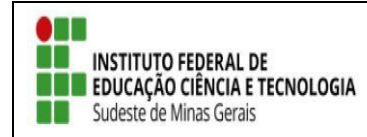

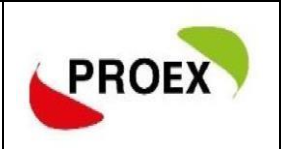

#### 2.3. Após realizar o cadastro a mensagem a baixo será exibida.

|            | Sistema Integrado de Gestão de Atividades Acadêmicas                                                                                                    |
|------------|----------------------------------------------------------------------------------------------------|
| Foi<br>par | enviado um e-mail de confirmação para o endereço carla.prates@ifsudestemg.edu.br. Será necessário realizar a confirmação<br>ra concluir o seu cadastro. |
| - Cao      | lastro Realizado com Sucesso!<br>(x) fechar mensag                                                                                                    |
| CADASTRO   | nos Cursos e Eventos de Extensão                                                                                                    |
|            | Confirme seu cadastro por meio do link enviado para o endereço:                                                                                         |
|            | Ir Tela de Login >>                                                                                                    |

2.4. O participante deverá confirmar o cadastro a través do link enviado ao seu e-mail;

ESTE E-MAIL FOI GERADO AUTOMATICAMENTE PELO SISTEMA SIGAA. POR FAVOR, NÃO RESPONDÊ-LO.

| Confirmação de Cadastro para Cursos e Eventos de Extensão                                                                |
|----------------------------------------------------------------------------------------------------|
| Prezado(a)                                                                                                    |
| Foi realizada uma solicitação de cadastramento na área de Cursos e Eventos de Extensão para o seu e-mail.                |
| Para confirmar seu cadastro no sistema acesse o endereço abaixo:                                                         |
| https://sig_ifsudestemg_edu.br/sigaa/link/public/extensao/confirmarCadastro/2f878488047aac0f8c78559eb02c0950ba1c2e20/649 |
| Caso não tenha solicitado nenhum cadastro, por favor, ignore este e-mail para que ele não seja realizado.                |
|                                                                                                    |
| Não nos responsabilizamos pelo não recebimento deste e-mail por qualquer motivo técnico.                                 |
| O SIGAA não envia e-mails solicitando senhas ou dados pessoais.                                                          |

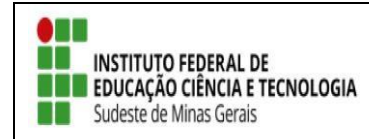

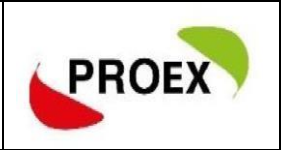

2.5. Ao clicar no link sua inscrição será confirmada;

|        | SIGAA<br>Sistema Integrado de Gestão de Atividades Acadêmicas                    |                     |
|--------|----------------------------------------------------------------------------------|---------------------|
| CADAST | Cadastro do participante carla.prates@ifsudestemg.edu.br confirmado com sucesso! | (x) fechar mensager |
|        | Cadastro do participante                                                         |                     |
|        | Ir Tela de Login >>                                                              |                     |

- Pronto! Retorno ao link: <u>https://sig.ifsudestemg.edu.br/sigaa/public/extensao/loginCursosEvento</u> <u>sExtensao.jsf</u> e siga os passos do item 1 – Inscrição Para Quem Já Possiu Cadastro No Sigaa.
- Atenção: Se você tentar se cadastrar e receber a mensagem "Já existe cadastro para o CPF", tente recuperar senha.
- Se ao tentar recuperar senha receber a mensagem "Não existe um cadastro com as informações fornecidas" entre em contato com a Diretoria de Extensão do campus ou com a Pró-reitoria de Extensão (proex@ifsudestemg.edu.br) para que os dados cadastrados no sistema sejam corrigidos.